2014 release

# Adobe Photoshop, Flash & Dreamweaver CC

# Web Design Portfolio

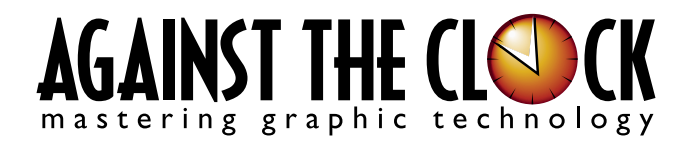

Managing Editor: Ellenn Behoriam Cover & Interior Design: Erika Kendra Editor: Angelina Kendra Copy Editor: Liz Bleau

Copyright © 2014 Against The Clock, Inc. All rights reserved. Printed in the United States of America. This publication is protected by copyright, and permission should be obtained in writing from the publisher prior to any prohibited reproduction, storage in a retrieval system, or transmission in any form or by any means, electronic, mechanical, photocopying, recording, or likewise.

The fonts utilized in these training materials are the property of Against The Clock, Inc. and are supplied to the legitimate buyers of the Against The Clock training materials solely for use with the exercises and projects provided in the body of the materials. They may not be used for any other purpose, and under no circumstances may they be transferred to another individual, nor copied or distributed by any means whatsoever.

Against The Clock and the Against The Clock logo are trademarks of Against The Clock, Inc., registered in the United States and elsewhere. References to and instructional materials provided for any particular application program, operating system, hardware platform, or other commercially available product or products do not represent an endorsement of such product or products by Against The Clock, Inc.

Photoshop, Acrobat, Illustrator, InDesign, Flash, Dreamweaver, and PostScript are trademarks of Adobe Systems Incorporated. Macintosh is a trademark of Apple Computer, Inc. QuarkXPress is a registered trademark of Quark, Inc. Word, Excel, Office, Microsoft, and Windows are either registered trademarks or trademarks of Microsoft Corporation.

Other product and company names mentioned herein may be the trademarks of their respective owners.

The image on the cover shows the EMP Museum (Seattle, Wash.), designed by architect Frank Gehry.

10 9 8 7 6 5 4 3 2 1

Print book: 978-1-936201-51-8 Ebook book: 978-1-936201-52-5

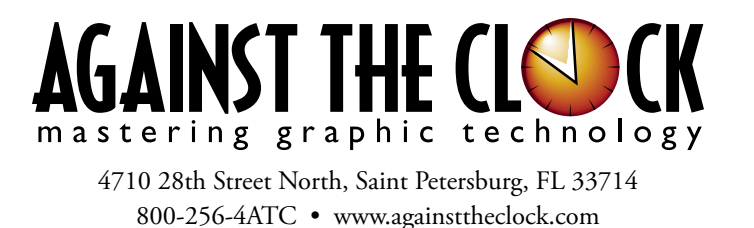

# Acknowledgement

## ABOUT AGAINST THE CLOCK

Against The Clock, long recognized as one of the nation's leaders in courseware development, has been publishing high-quality educational materials for the graphic and computer arts industries since 1990. The company has developed a solid and widely-respected approach to teaching people how to effectively utilize graphics applications, while maintaining a disciplined approach to real-world problems.

Having developed the *Against The Clock* and the *Essentials for Design* series with Prentice Hall/Pearson Education, ATC drew from years of professional experience and instructor feedback to develop *The Professional Portfolio Series*, focusing on the Adobe Creative Suite. These books feature step-by-step explanations, detailed foundational information, and advice and tips from industry professionals that offer practical solutions to technical issues.

Against The Clock works closely with all major software developers to create learning solutions that fulfill both the requirements of instructors and the needs of students. Thousands of graphic arts professionals — designers, illustrators, imaging specialists, prepress experts, and production managers — began their educations with Against The Clock training books. These professionals studied at Baker College, Nossi College of Art, Virginia Tech, Appalachian State University, Keiser College, University of South Carolina, Gress Graphic Arts Institute, Hagerstown Community College, Kean University, Southern Polytechnic State University, and many other educational institutions.

## ABOUT THE AUTHOR

**Erika Kendra** holds a BA in History and a BA in English Literature from the University of Pittsburgh. She began her career in the graphic communications industry as an editor at Graphic Arts Technical Foundation before moving to Los Angeles in 2000. Erika is the author or co-author of more than thirty books about Adobe graphic design software. She has also written several books about graphic design concepts such as color reproduction and preflighting, and dozens of articles for online and print journals in the graphics industry. Working with Against The Clock for more than thirteen years, Erika was a key partner in developing *The Professional Portfolio Series* of software training books.

## CONTRIBUTING AUTHORS, ARTISTS, AND EDITORS

A big thank you to the people whose artwork, comments, and expertise contributed to the success of these books:

- Chris Barnes, Wilson Community College
- Steve Bird, Adobe Certified Expert
- Colleen Bredahl, United Tribes Technical College
- Debbie Davidson, Against The Clock, Inc.
- Charlie Essers, photographer, Lancaster, Calif.
- Matthew Guancale, Fanboy Photo
- Pam Harris, University of North Texas at Dallas
- Beth Rogers, Nossi College Of Art
- Richard Schrand, International Academy of Design & Technology, Nashville, TN
- Joseph A. Staudenbaur, Dakota State University
- Frank Traina, Armwood High School
- Greg Williams, Keiser University

Finally, thanks to **Angelina Kendra**, editor, and **Liz Bleau**, copy editor, for making sure that we all said what we meant to say.

#### **Project Goals**

Each project begins with a clear description of the overall concepts that are explained in the project; these goals closely match the different "stages" of the project workflow.

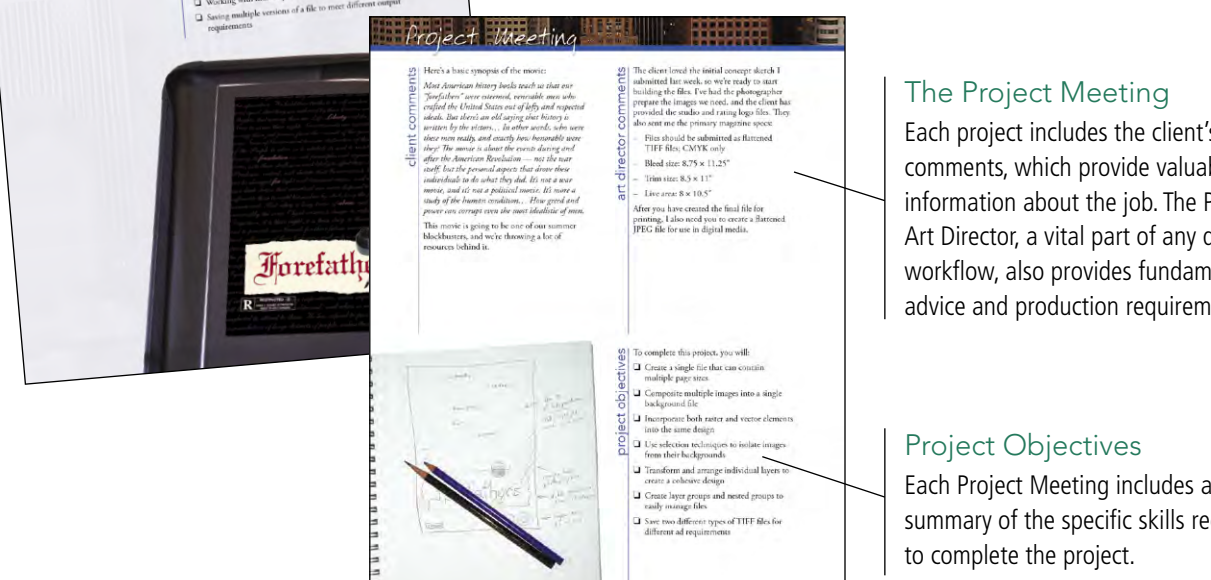

Each project includes the client's initial comments, which provide valuable information about the job. The Project Art Director, a vital part of any design workflow, also provides fundamental advice and production requirements.

Each Project Meeting includes a summary of the specific skills required

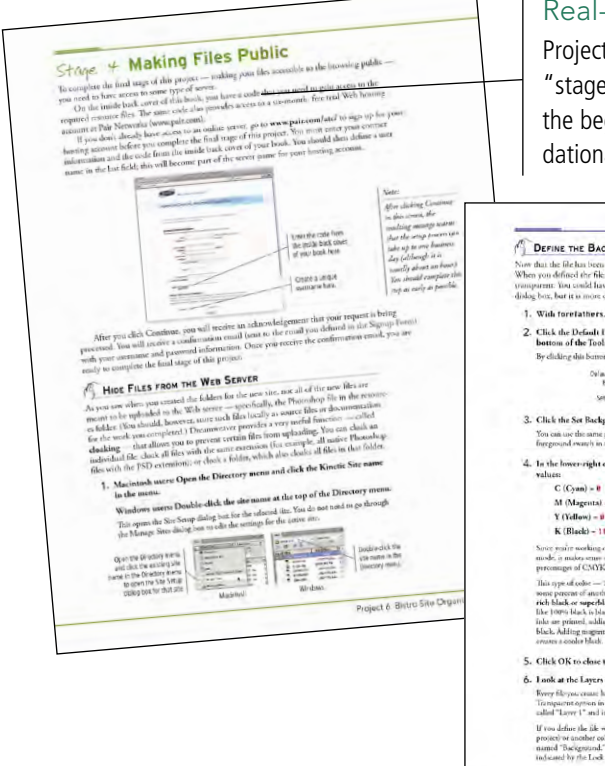

Walk-Through

orporating vector grap art Objects

C Com

ing multiple photographs and

d aligning differen

Composite Movie Ad

#### Real-World Workflow

Projects are broken into logical lessons or "stages" of the workflow. Brief introductions at the beginning of each stage provide vital foundational material required to complete the task.

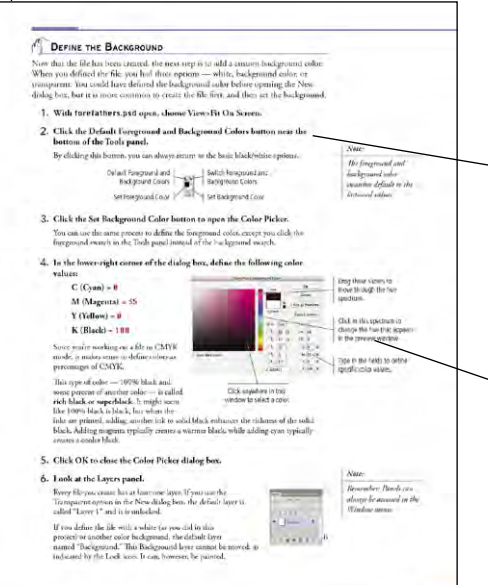

Project 1: Composite Movie Ad 27

#### Step-By-Step Exercises

Every stage of the workflow is broken into multiple hands-on, step-by-step exercises.

#### **Visual Explanations**

Wherever possible, screen shots are annotated so that you can quickly identify important information.

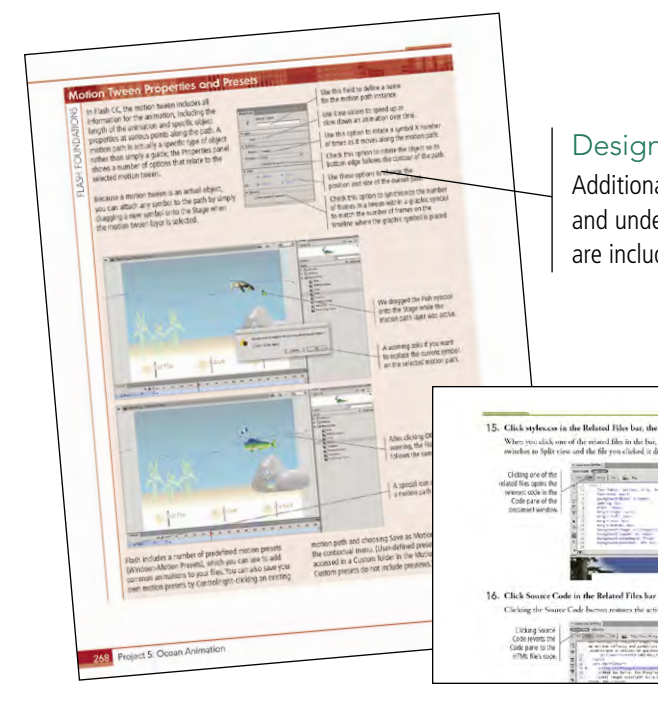

Projec

#### **Design Foundations**

Additional functionality, related tools, and underlying graphic design concepts are included throughout the book.

## Advice and Warnings

 11 11 11 11 11 11 11 11 11

Where appropriate, sidebars provide shortcuts, warnings, or tips about the topic at hand.

### **Project Review**

After completing each project, you can complete these fill-in-the-blank and short-answer questions to test your under-

> Each step-by-step project is accompanied by a freeform project, allowing you to practice skills and creativity, resulting in an extensive and diverse portfolio of work.

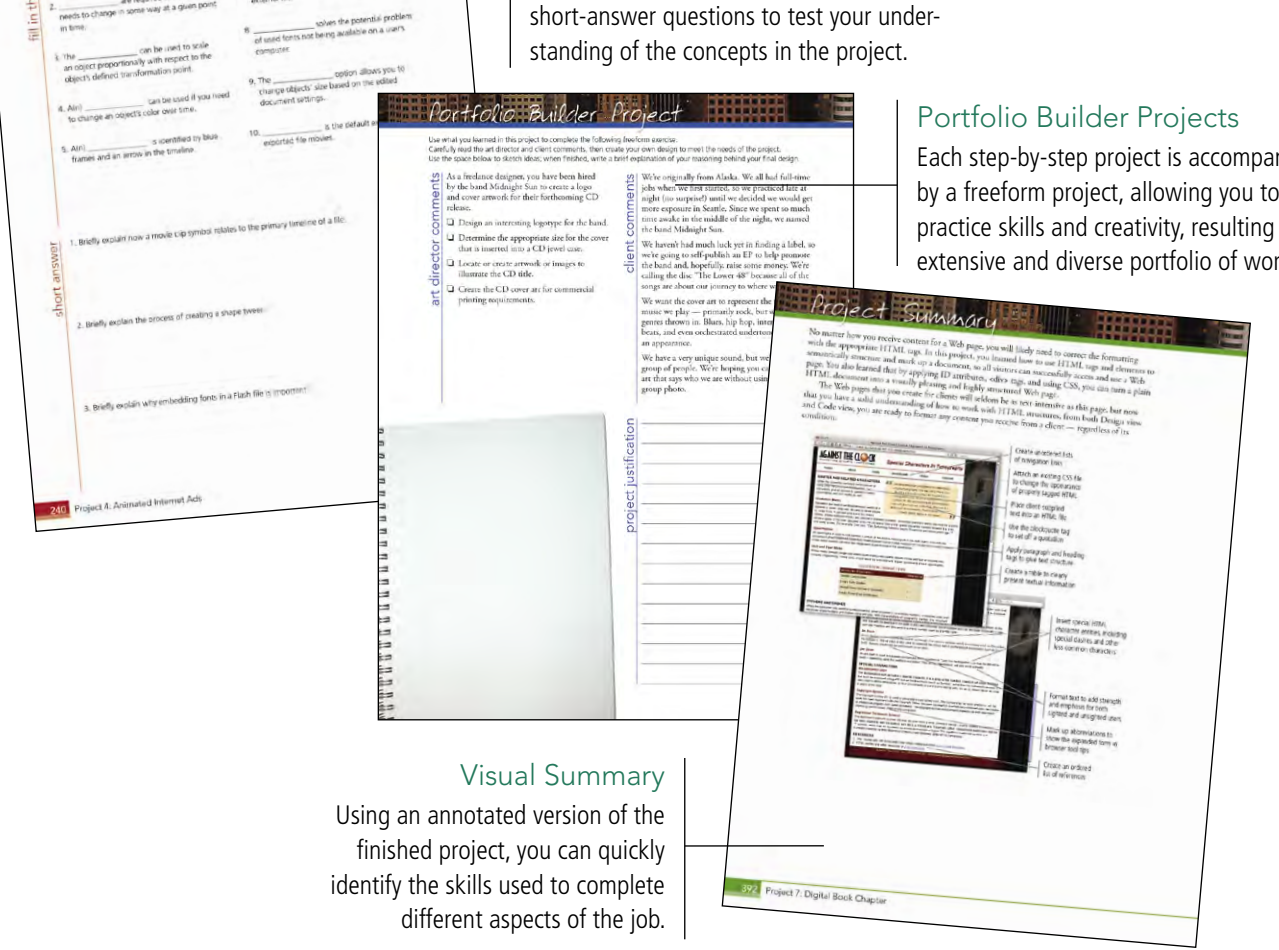

# Composite Movie Ad oroject

project 2

- □ Setting
- Up the Workspace
- **Compositing** Images and Artwork
- **Creating** Silhouettes

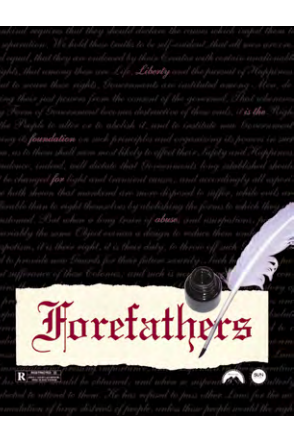

ects at a Glance

- □ Managing Multiple Layers
- Saving Files for Multiple Media

# Talking Kiosk Interface project 3

- □ Working with Symbols
- □ Working with Sound
- **Creating Frame Animations**

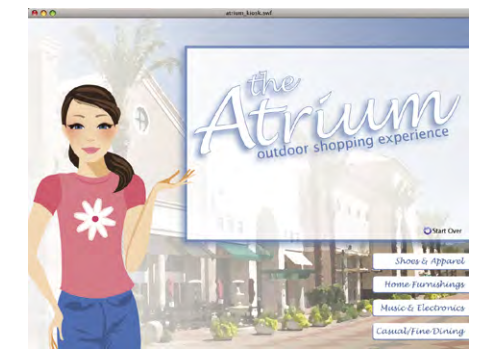

# City Promotion Cards □ Creating New Files Poppy Festival Manipulating Pixels Working with Type **Creating Style** with Layers Working in 3D

# Animated Internet Ads project 4

- Animating Symbols
- Working with Text
- Repurposing Flash Content

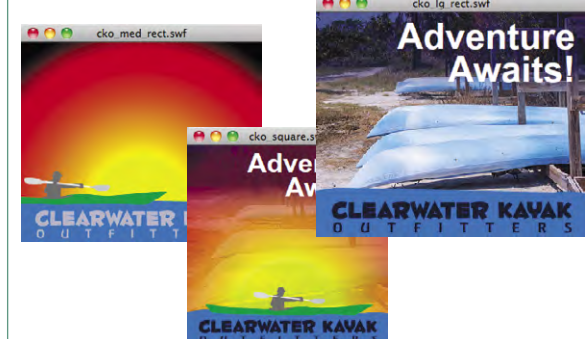

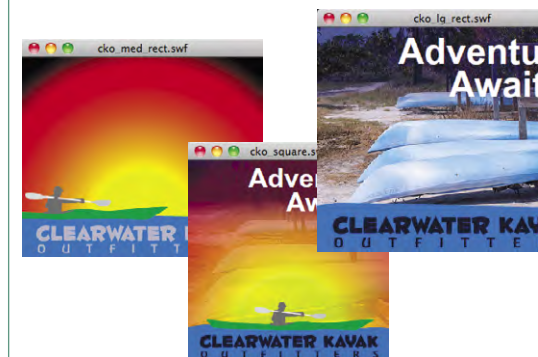

# S **Ocean Animation** project

- □ Importing Bitmaps and Symbols
- □ Animating Symbols
- Programming Basic Timeline Control

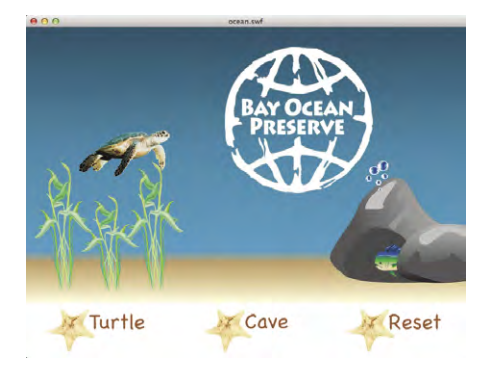

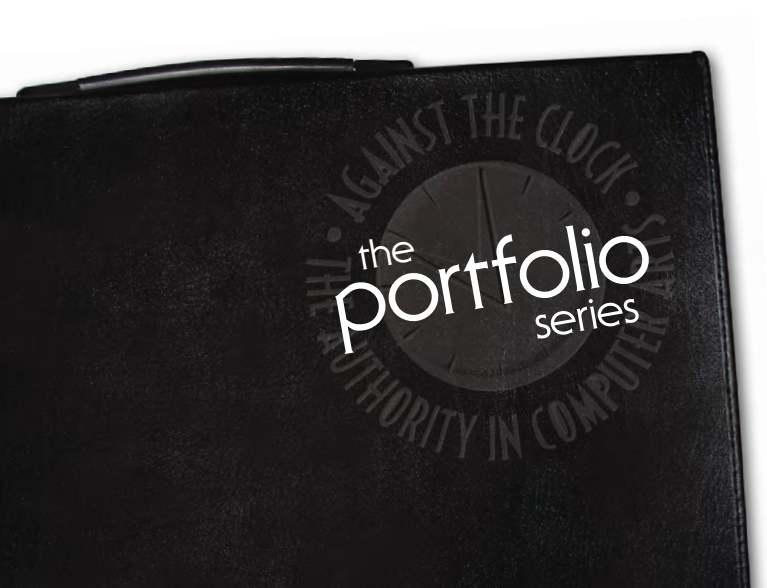

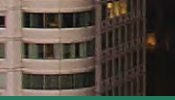

# **Bistro Site Organization**

- □ Exploring Site Structure
- Organizing the Site Navigation
- Naming and Titling Documents
- □ Making Files Public

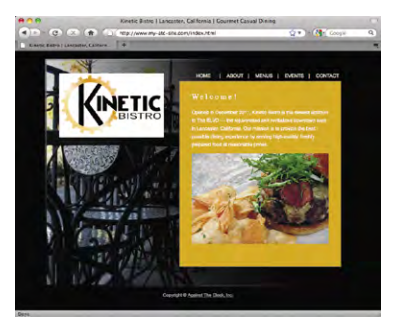

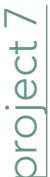

oroject 6

# Digital Book Chapter

- □ Preparing the Workspace
- □ Working with Semantic Markup
- Working with Special Characters
- **Creating Lists**

□ Attaching an External CSS File

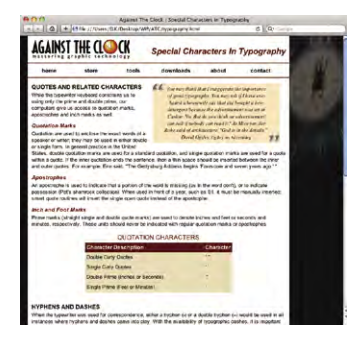

# project 8

# Photographer's Web Site

- □ Working with Static Images
- Controlling Backgrounds with CSS
- Working with Other Image Types

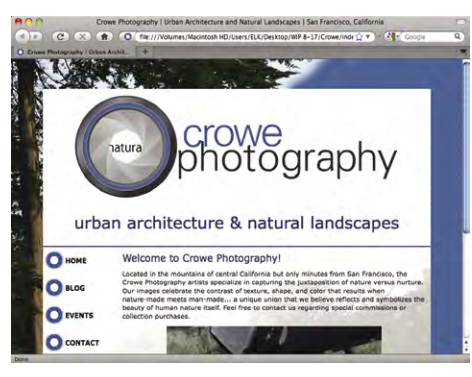

# Yosemite CSS Layout oroject

0

Creating Layouts with Style Sheets

- □ Working with a Template
- Using CSS to Control Content

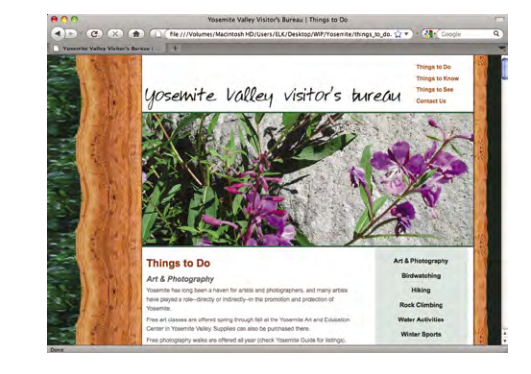

The Against The Clock Portfolio Series teaches graphic design software tools and techniques entirely within the framework of real-world projects; we introduce and explain skills where they would naturally fall into a real project workflow.

The project-based approach in The Professional Portfolio Series allows you to get in depth with the software beginning in Project 1 - you don't have to read several chapters of introductory material before you can start creating finished artwork.

Our approach also prevents "topic tedium" — in other words, we don't require you to read pages and pages of information about text (for example); instead, we explain text tools and options as part of a larger project (in this case, as part of a book cover).

Clear, easy-to-read, step-by-step instructions walk you through every phase of each job, from creating a new file to saving the finished piece. Wherever logical, we also offer practical advice and tips about underlying concepts and graphic design practices that will benefit students as they enter the job market.

The projects in this book reflect a range of different types of Web design jobs, from correcting menu images to building a complete Web page with CSS. When you finish the projects in this book (and the accompanying Portfolio Builder exercises), you will have a substantial body of work that should impress any potential employer.

The nine projects are described briefly here; more detail is provided in the full table of contents (beginning on Page viii).

# Acknowledgements Walk-Through

| PROJECTS AT A GLANCE |  |
|----------------------|--|
|                      |  |

Ш

IV

XV

21

## GETTING STARTED

| THE PHOTOSHOP CC USER INTERFACE 1             |
|-----------------------------------------------|
| Understanding the Application Frame           |
| Explore the Arrangement of Photoshop Panels   |
| Accessing Photoshop Tools                     |
| Create a Saved Workspace                      |
| Explore the Photoshop Document Views          |
| Customizing Keyboard Shortcuts and Menus11    |
| Summing Up the Photoshop View Options16       |
| Explore the Arrangement of Multiple Documents |
| Synchronizing Settings                        |

## Project 1 COMPOSITE MOVIE AD

| Stage 1 | Setting Up the Workspace                        | 23 |
|---------|-------------------------------------------------|----|
|         | Create the New File.                            | 23 |
|         | Understanding Color Modes                       | 25 |
|         | Define the Background                           | 27 |
|         | Place Page Guides                               | 28 |
| Stage 2 | Compositing Images and Artwork                  | 31 |
|         | Copy and Paste Layers                           | 31 |
|         | Understanding Effective Resolution.             | 35 |
|         | Rasterize a Vector File                         | 36 |
|         | Place Vector Graphics as Smart Object Layers    |    |
|         | Working with Embedded and Linked Smart Objects. |    |
| Stage 3 | Creating Silhouettes                            | 42 |
|         | Transform a Layer                               | 42 |
|         | Make and Refine a Quick Selection               | 46 |
|         | Draw a Vector Path                              | 51 |
|         | Understanding Anchor Points and Handles         | 52 |
|         | Edit a Vector Path                              | 55 |
|         | Create a Layer Mask                             | 58 |
|         | Select a Color Range                            | 59 |
| Stage 4 | Managing Multiple Layers                        | 64 |
|         | Manipulate and Arrange Layers                   | 64 |
|         | Create a Nested Group                           | 67 |
|         | Finish the Ad                                   | 70 |
| Stage 5 | Saving Files for Multiple Media                 | 71 |
| C C     | Save a Flat TIFF File                           | 71 |
|         | Save a JPEG File for Digital Media              | 73 |
|         | Project Review                                  | 76 |
|         | Portfolio Builder Project                       |    |

| Project 2 | CITY PROMOTION CARDS 79                 |  |
|-----------|-----------------------------------------|--|
| Stage 1   | Creating New Files                      |  |
| -         | Create a New Color-Managed File         |  |
|           | Control the Background Layer            |  |
|           | Control Missing and Mismatched Profiles |  |
| Stage 2   | Manipulating Pixels                     |  |
|           | Apply Content-Aware Scaling             |  |
|           | More about Content-Aware Scaling        |  |
|           | Use the Content-Aware Move Tool         |  |
|           | Apply a Tilt-Shift Blur Effect          |  |
|           | More about the Content-Aware Move Tool  |  |
|           | Apply an Iris Blur Effect               |  |
|           | More about the Blur Gallery             |  |
| Stage 3   | <b>Working with Type</b>                |  |
|           | Place and Format Point Type101          |  |
|           | Use the Move Tool with Type Layers      |  |
|           | The Character Panel in Depth            |  |
|           | Create Vertically Oriented Type107      |  |
|           | The Paragraph Panel in Depth            |  |
|           | Create and Control Area Type            |  |
|           | Create Paragraph Styles                 |  |
|           | Load Paragraph Styles from Another File |  |
|           | More about Working with Type            |  |
| Stage 4   | Creating Style with Layers              |  |
|           | Create a Solid-Color Fill Layer         |  |
|           | Apply and Copy Layer Styles             |  |
| Stage 5   | <b>Working in 3D</b>                    |  |
|           | Create a 3D Postcard                    |  |
|           | Move an Object in 3D                    |  |
|           | Create a 3D Sphere                      |  |
|           | Understanding 3D Materials Properties   |  |
|           | Create Layer Comps                      |  |
|           | Project Review                          |  |
|           | Portfolio Builder Project               |  |
|           |                                         |  |

TIA ET

|           | The Flash CC User Interface                     | 147 |
|-----------|-------------------------------------------------|-----|
|           | Explore the Flash Interface                     |     |
|           | Identifying and Accessing Tools in Flash        |     |
|           | Customizing Flash Behavior                      |     |
|           | Explore the Flash Document Window               |     |
|           | Understanding the Flash View Options            |     |
| Project 3 | Talking Kiosk Interface                         | 157 |
| Stage 1   | Working with Symbols                            |     |
| C         | The Library Panel in Depth                      |     |
|           | Create a New Flash File                         |     |
|           | Import Adobe Illustrator Artwork                |     |
|           | Import Files to the Library                     |     |
|           | Convert Objects to Symbols                      |     |
|           | Create a Button Symbol                          |     |
|           | Define a Hit Frame                              |     |
|           | Using Different Symbol-Editing Modes.           |     |
|           | Edit Symbol Properties                          |     |
|           | Explore the Symbol Registration Point           |     |
|           | Organize Your Library with Folders              |     |
| Stage 2   | Working with Sound                              |     |
|           | Import Sound Files                              |     |
|           | Add Event Sound                                 |     |
|           | Viewing Large Documents                         |     |
|           | Edit a Sound Envelope to Control Volume         |     |
|           | Editing Sound Files                             |     |
|           | Use the Start and Stop Sync Methods for Buttons |     |
| Stage 3   | Creating Frame Animations.                      |     |
|           | Add Streaming Sound                             |     |
|           | Prepare for Lip Syncing                         |     |
|           | Create Lip Sync Animation                       |     |
|           | Define Sound Compression Settings               |     |
|           | Project Review                                  |     |
|           | Portfolio Builder Project                       |     |
|           |                                                 |     |

# Project 4 ANIMATED INTERNET ADS

| Stage 1 | Animating Symbols                      | 203   |
|---------|----------------------------------------|-------|
| Stage I |                                        | . 205 |
|         | Create an Ad File                      | . 204 |
|         | Create a Shape Tween                   | . 207 |
|         | Understanding Transformation Options   | . 211 |
|         | Tween an Object's Color                | . 212 |
|         | Creating and Controlling Shape Tweens  | . 214 |
|         | Extending the Length of the Timeline   | . 216 |
|         | Create a Classic Tween                 | . 216 |
|         | Tween an Object's Opacity              | . 220 |
|         | Controlling Frame and Tween Properties | . 222 |
|         | Stop the Animation Timeline            | . 224 |

| Sterra 2  |                                                       |
|-----------|-------------------------------------------------------|
| Stage 2   | Create a New Text Object                              |
|           | Controlling Text Properties 228                       |
|           | Define Font Embedding 230                             |
|           | Control Object Stacking Order 232                     |
| Stage 3   | Repurposing Flash Content                             |
|           | Scale Content to Document Properties                  |
|           | Manually Adjust Content to Document Properties        |
|           | Publish the Ad Files                                  |
|           | Understanding SWF Publish Settings                    |
|           | <b>Project Review</b>                                 |
|           | Portfolio Builder Project                             |
|           |                                                       |
| Project 5 | OCEAN ANIMATION 247                                   |
| Stage 1   | Importing Bitmaps and Symbols                         |
|           | Import Adobe Photoshop Artwork                        |
|           | Copy Assets from External Libraries                   |
|           | Align Objects on the Stage                            |
|           | Transform Symbols and Instances                       |
|           | Create a Movie Clip from Objects on Different Layers  |
|           | Organize Your Library with Folders                    |
| Stage 2   | Animating Symbols                                     |
|           | Create a Basic Frame Animation in a Movie Clip Symbol |
|           | Create a Motion Tween                                 |
|           | Using Onion Skins                                     |
|           | Controlling Animation Speed with Easing               |
|           | Edit the Shape of the Motion Path                     |
|           | Motion Tween Properties and Presets                   |
|           | Copy and Paste Frames                                 |
|           | Define Numeric Transformations in a Tween             |
|           | Animate Effects and Filters                           |
|           | Graphics vs. Movie Clips                              |
|           | Animate in 5D                                         |
| Stage 3   | Programming Basic Timeline Control                    |
|           | Convert a Motion Iween to a Movie Clip                |
|           | Prepare Symbol Instances for ActionScript             |
|           | Add Movie Clip Controls                               |
|           | Add Event Flandlers to Buttons                        |
|           |                                                       |
|           | Project Keview 297                                    |
|           | Portfolio Builder Project                             |

THA BUIL

MA
MA
MA
MA
MA
MA
MA
MA
MA
MA
MA
MA
MA
MA
MA
MA
MA
MA
MA
MA
MA
MA
MA
MA
MA
MA
MA
MA
MA
MA
MA
MA
MA
MA
MA
MA
MA
MA
MA
MA
MA
MA
MA
MA
MA
MA
MA
MA
MA
MA
MA
MA
MA
MA
MA
MA
MA
MA
MA
MA
MA
MA
MA
MA
MA
MA
MA
MA
MA
MA
MA
MA
MA
MA
MA
MA
MA
MA
MA
MA
MA
MA
MA
MA
MA
MA
MA
MA
MA
MA
MA
MA
MA
MA
MA
MA
MA
MA
MA
MA
MA
MA<

|           | The Dreamweaver CC User Interface           | 301 |
|-----------|---------------------------------------------|-----|
|           | Explore the Dreamweaver Interface           | 301 |
|           | Customizing Dreamweaver Behavior            | 302 |
|           | Understanding In-App Messages               | 305 |
|           | Preview Files in Dreamweaver Live View      | 309 |
|           | Preview a File in a Browser                 | 312 |
|           | Remove a Site from Dreamweaver              | 314 |
|           | Synchronizing Settings                      |     |
| Project 6 | BISTRO SITE ORGANIZATION                    | 317 |
| Stage 1   | Exploring Site Structure                    | 319 |
| 8         | Create a New Site Definition                | 319 |
|           | Examine the Site Files                      | 321 |
|           | Plan Folder Organization                    | 323 |
|           | The Files Panel in Depth                    | 324 |
|           | Sort and Move Image Files                   | 325 |
|           | Changing the Update Preferences             | 327 |
| Stage 2   | Organizing the Site Navigation              | 328 |
| -         | Create Hyperlinks within the Site           | 329 |
|           | The Common Insert Panel in Depth            | 330 |
|           | Copy and Paste Links                        | 335 |
|           | Adjust Relative Link Paths                  | 336 |
|           | Create an Email Link                        | 340 |
| Stage 3   | Naming and Titling Documents                | 341 |
|           | Rename Pages for Search Engine Optimization | 341 |
|           | Understanding Web File Naming Conventions   | 342 |
|           | Create Document Titles for Individual Pages | 342 |
| Stage 4   | Making Files Public                         | 345 |
|           | Hide Files from the Web Server              | 345 |
|           | Define Remote Connection Info for the Site  | 347 |
|           | Upload Files to a Remote Site               | 349 |
|           | Export and Remove the Site Definition       | 351 |
|           | Project Review                              | 353 |
|           | Portfolio Builder Project                   | 354 |
| Project 7 | Digital Book Chapter                        | 357 |
| Stage 1   | Preparing the Workspace                     | 359 |

TIN REAL

| Stage 1 | Preparing the Workspace                   | 359 |
|---------|-------------------------------------------|-----|
| 8       | Define the ATC Site                       | 359 |
|         | Create a New HTML Document                | 360 |
| Stage 2 | Working with Semantic Markup              | 362 |
|         | Paste Text Content in Design View         | 362 |
|         | Element Names, Tags, and Attributes       | 364 |
|         | Format Headings in Design View            | 366 |
|         | Formatting Text with the Properties Panel | 368 |
|         | Format a Blockquote and Inline Quote      | 368 |
|         | Mark up Abbreviations in Code View        | 371 |
|         | Understanding Code View Formatting        | 374 |
|         | Format with Strong and Em Elements        | 375 |

| Stage 3 | Working with Special Characters              |  |
|---------|----------------------------------------------|--|
|         | Insert Special Characters                    |  |
|         | Create a Table of Quote Characters           |  |
|         | Working with HTML Tables                     |  |
|         | Use the Insert Other Character Dialog Box    |  |
|         | Insert Special Characters in Code            |  |
| Stage 4 | Creating Lists                               |  |
| -       | Create an Ordered List of Web Resources      |  |
|         | Create an Unordered List of Navigation Links |  |
| Stage 5 | Attaching an External CSS File               |  |
|         | Add div Tags and Element IDs                 |  |
|         | Attach the CSS File                          |  |
|         | Identify the List as a Navigation Bar        |  |
|         | Project Review                               |  |
|         | Portfolio Builder Project                    |  |

# Project 8 PHOTOGRAPHER'S WEB SITE

| Stage 1 | Working with Static Images                          | 401 |
|---------|-----------------------------------------------------|-----|
|         | Insert an Image onto a Page                         | 401 |
|         | Resize and Resample an Image                        | 405 |
|         | Insert an Image from the Files Panel                | 408 |
|         | The Image Properties Panel in Depth                 | 409 |
|         | Insert an Image from the Assets Panel               |     |
|         | Creating an Image Map                               | 412 |
| Stage 2 | Controlling Backgrounds with CSS                    | 413 |
|         | Define a Page Background Image                      |     |
|         | Hexadecimal Color Codes                             | 418 |
|         | Define a Background Image for the Outer Div         |     |
|         | Define Background Images for Navigation Link States | 421 |
|         | Creating a Rollover Image                           | 424 |
| Stage 3 | Working with Other Image Types                      | 425 |
|         | Insert a Flash Animation                            | 425 |
|         | Insert and Configure a Flash Slideshow              |     |
|         | Insert a Flash Video                                |     |
|         | Add a Page Favicon                                  |     |
|         | Project Review                                      |     |
|         | Portfolio Builder Project                           |     |

## 399

 

| Project 9 | YOSEMITE CSS LAYOUT 43                                  | 39              |
|-----------|---------------------------------------------------------|-----------------|
| Stage 1   | Creating Layouts with Style Sheets                      | 441             |
| U         | Define a Tracing Image                                  | 441             |
|           | Create an External CSS File                             | <i>4</i> 45     |
|           | Create a Selector and Add a <div> Tag to the Page</div> | <del>í</del> 46 |
|           | Understanding the CSS Box Model                         | <del>í</del> 50 |
|           | Create a Selector using the CSS Designer Panel          | <del>í</del> 50 |
|           | Understanding CSS Shorthand 4                           | <del>1</del> 53 |
|           | Copy and Paste CSS Properties                           | <del>í</del> 55 |
|           | Define Page Layout with <div> Tags</div>                | <b>á</b> 57     |
|           | Create Nested Divs                                      | <del>í</del> 61 |
|           | Control Element Float Position                          | <del>1</del> 64 |
|           | Define Properties for the <body> Tag</body>             | <del>í</del> 68 |
|           | Comparing the <span> and <div> Tags</div></span>        | <del>í</del> 70 |
|           | Use the CSS Designer panel to Edit Selectors            | <del>í</del> 70 |
| Stage 2   | Working with a Template                                 | <del>í</del> 73 |
|           | Create a Template                                       | <del>í</del> 73 |
|           | Understanding Template Objects                          | <del>í</del> 76 |
|           | Apply the Template to Existing Pages 4                  | <b>i</b> 77     |
|           | The Modify>Templates Menu in Depth                      | <del>í</del> 79 |
|           | Creating a New Page from a Template 4                   | <del>í</del> 80 |
|           | Edit the Design Template                                | <del>í</del> 81 |
|           | Understanding Named Anchors                             | <del>í</del> 83 |
| Stage 3   | Using CSS to Control Content                            | <del>í</del> 84 |
|           | Define HTML Tag Selectors                               | <del>í</del> 84 |
|           | Create Descendant Selectors                             | <del>í</del> 88 |
|           | Create Pseudo-Class Selectors                           | <del>í</del> 90 |
|           | Project Review                                          | <del>í</del> 93 |
|           | Portfolio Builder Project                               | <del>í</del> 94 |

.

Contents

#### PREREQUISITES

Getting S

The Professional Portfolio Series is based on the assumption that you have a basic understanding of how to use your computer. You should know how to use your mouse to point and click, as well as how to drag items around the screen. You should be able to resize and arrange windows on your desktop to maximize your available space. You should know how to access drop-down menus, and understand how check boxes and radio buttons work. It also doesn't hurt to have a good understanding of how your operating system organizes files and folders, and how to navigate your way around them. If you're familiar with these fundamental skills, then you know all that's necessary to use the Portfolio Series.

>1 arrea

### **R**ESOURCE FILES

All the files you need to complete the projects in this book — except, of course, the Adobe application files — are on the Student Files Web page at against the clock.com. See the inside back cover of this book for access information.

Each archive (ZIP) file is named according to the related project (e.g., **fquarium\_Web14\_RF.zip**). At the beginning of each project, you must download the archive file for that project and expand that archive to access the resource files that you need to complete the exercises. Detailed instructions for this process are included in the Interface chapter.

Files required for the related Portfolio Builder exercises at the end of each project are also available on the Student Files Web page; these archives are also named by project (e.g., **firborne\_Web14\_PB.zip**).

#### SYSTEM REQUIREMENTS

*The Professional Portfolio Series* was designed to work on both Macintosh or Windows computers; where differences exist from one platform to another, we include specific instructions relative to each platform. One issue that remains different from Macintosh to Windows is the use of different modifier keys (Control, Shift, etc.) to accomplish the same task. When we present key commands, we always follow the same Macintosh/Windows format — Macintosh keys are listed first, then a slash, followed by the Windows key commands.

#### ATC FONTS

You must download and install the ATC fonts from the Student Files Web page to ensure that your exercises and projects will work as described in the book. Specific instructions for installing fonts are provided in the documentation that came with your computer. You should replace older (pre-2013) ATC fonts with the ones on the Student Files Web page.

#### SOFTWARE VERSIONS

This book was written and tested using the initial versions of the 2014 release of Adobe Creative Cloud (CC) software, as released in July 2014:

- Adobe Photoshop 2014.0
- Adobe Flash 14.0
- Adobe Dreamweaver 2014.0

(You can find the specific version of your applications in the Splash Screen that appears while an application is launching.)

Because Adobe now offers periodic updates rather than new full versions, features and functionality might have changed since publication. Please check the Errata section of the Against The Clock Web site for any issues that might arise from these periodic updates.

#### WEB HOSTING

To make Web files accessible to the browsing public, you need to have access to some type of server. On the inside back cover of this book, you have a code that you need to gain access to the required resource files. The same code also provides access to a six-month, free trial Web hosting account at Pair Networks (www.pair.com).

If you don't already have access to an online server, go to **www.pair.com/atc/** to sign up for your hosting account. You must enter your contact information, and the code from the inside back cover of your book. You should then define a user name in the last field; this will become part of the server name for your hosting account.

After clicking Continue in this screen, the resulting message warns that the setup process can take up to one business day (although it is usually about an hour). When the setup process is complete, you will receive an acknowledgement that your request is being processed. You will receive a confirmation email (sent to the email you defined in the Signup Form) with your username and password information. Once you receive the confirmation email, you are ready to complete the final stage of this project.